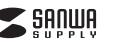

# 400-CAM088

1.仕様

2.各部の名称とはたらき

ドキュメント用カメラ

カメラ

対象を撮影します。

対象を照らします。

ON·OFF、光量を 調節できます。

LEDタッチボタンで

LEDライト

開いて使用します

〈背面〉

市販のセキュリティスロット対応の

ワイヤー錠を取付けることができます。

USB B#---

セキュリティスロット

I FDインジケーター

赤色点灯/待機中

緑色点灯/撮影中

シャッターボタン

押すと撮影できます。

カメラ本体

②台座

LEDタッチボタン

一度タッチするとLEDライトが点灯し、

高輝度 ▶ 中輝度 ▶ 低輝度 ▶

もう一度タッチすると消灯します。

消灯 ▶ 高輝度 ...

タッチするたびに3段階で光量調節できます。

④撮影リモコン

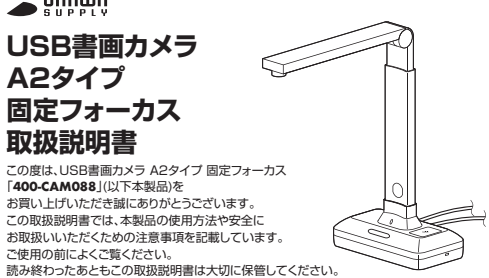

# 最初にご確認ください

お使いになる前に、セット内容がすべて揃っているかご確認ください。 万一、足りないものがありましたら、お買い求めの販売店にご連絡ください。

# セット内容

| ①カメラ本体                                                              | ⑤専用マット            |  |  |  |
|---------------------------------------------------------------------|-------------------|--|--|--|
| ②台座1個                                                               | ⑥USBケーブル          |  |  |  |
| ③固定ネジ 1本                                                            | ⑦ドライバーCD-ROM      |  |  |  |
| ④撮影リモコン                                                             | ⑧取扱説明書·保証書(本書) 1部 |  |  |  |
| ※欠品や破損があった場合は、品番(400-CAM088)と上記の番号(①~⑧)と<br>名称(USBケーブルなど)をお知らせください。 |                   |  |  |  |

デザイン及び仕様については改良のため予告なしに変更することがあります。 本書に記載の社名及び製品名は各社の商標又は登録商標です。

### サンワサプライ株式会社

## 絵文字の意味

▲ 警告 人が死亡または重傷を負うことが想定される危害の内容

/ 注意 人がけがを負う可能性、または物的損害の発生が想定される内容

1 注意していただきたい内容

# 安全にお使いいただくためのご注意(必ずお守りください)

## .≜警告

- ●本製品は医療機器、原子力設備や機器、航空宇宙機器、輸送設備や機器などの人命に関わる設備 ・ そのにいるは感染があります。 や機器、及び高度な信頼性を必要とする設備や機器やシステムがどへの組み込みや使用は意図されておりません。これらの用途に本製品を使用され、人身事故、社会的障害などが生じても弊社は ●雷が鳴っているときに、本製品やケーブルに触れないでください。
- ▲落雷により感電する恐れがあります。
   ●本製品は電気で動作しておりますので、発火する危険があります。万一煙が出たり異臭がしたりし た場合は、本製品及び接続しているパソコンや機器の電源を切り、お買い上げの販売店または弊社 までご連絡ください。
- ★本製品をだきし、 は本製品をだきし、いる環境によっては火災の原因となる場合があります。
  ◆本製品のケーブル、接接する機器ののケーブルは、家具で踏んだり、原で残んだりしないでください。 またこれらのケーブルを引っ張ったり折い面けたりしないでください。 ▲火災や故障の原因となることがあります。

## ⚠注意

- ●お子様が本製品や付属品を口の中に入れないようにご注意ください。
   ▲お子様のけがや、本製品の故障の原因となることがあります。
- ●本製品のカバーを開けたり、分解したりしないでください。 ▲故障や感電の原因となることがあります。
- ■濡れた手で本製品やケーブルに触らないでください。
   ▲本製品がパンコンに接続されているときに、感電する恐れがあります。
- ●本製品内部に液体、金属などの異物が入らないようにしてください。
- ▲感雷や火災、故障の原因となることがあります。 ●本製品を水分や湿気の多い場所、直射日光の当たる場所、ホコリや油煙などの多い場所、車中や暖
- 房器具のそばなどの高温となる場所に設置したり、保管したりしないでください。 ▲故障・感電などの原因となることがあります。
- ●本製品に強い振動や衝撃を与えないでください。 ▲故障・破損などの原因となることがあります。
- ▲製品を重ねて設置したり、本製品の上に重いものを置いたりしないでください。
  ▲火災や故障の原因となることがあります。
- ▲本製品は不安定な場所に設置したり、保管したりしないでください。
  ▲落下により故障・破損の原因となることがあります。
- ●本製品のケーブルを抜き差しするときは、必ずコネクタ部分を持ち、無理な力を加えないでください。 ▲故障・破損などの原因となることがあります。 ●本製品のお手入れをする前には、パソコンから本製品のケーブルを抜いてください。
- ▲感雷や故障などの原因となることがあります。
- ●本製品のお手入れをする場合には、ペンジンやシンナーなどの揮発性有機溶剤が含まれているも のは使用しないでください。
- ▲塗装を傷めたり、故障の原因になることがあります。乾いた柔らかい布で乾拭きしてください。 (1)本書の一部または全部を無断で複写、転載することは禁じられています。 (2)本製品の故障、またはその使用によって生じた直接、問接の損害については弊社はその責を負わ
- ないものとします。あらかじめご了承ください。 ③本製品を使用中に発生したデータやプログラムの消失、または破損についての保証はいたしかね
- ますので、あらかじめご了承ください。定期的にバックアップを取るなどの対策を行ってください。 (4)本製品は日本国内用に作られております。日本国外で使用された場合、弊社は一切の責任を負い
- かねます。
- (5)本書に記載されている製品図や画面の図などは実際のものと異なる場合があります。 6)本書に記載されている内容について、ご不審な点や誤り、記載もれなどお気づきの点がありましたら、
- お買い求めの販売店または弊社までご連絡ください。

| センサー          | CMOSセンサー                                                                 | フォーカ       | ス固定       |      |
|---------------|--------------------------------------------------------------------------|------------|-----------|------|
| センサーサイズ       | 1/2.3インチ                                                                 | 画素         | 数 2000    | 万画素  |
| インターフェース      | USB2.0 Aタイプコネクタオス                                                        |            |           |      |
| ビデオフォーマット     | MJPG                                                                     | 最低照        | 度 150LU   | JX以上 |
| ビ デ オ 解 像 度   | 最大5104×3920                                                              |            |           |      |
| 静止画解像度        | 最大5104×3920<br>※画像処理により最大5504x4128の撮影が可能                                 |            |           |      |
| 絞り・明るさ・コントラスト | 自動                                                                       | ホワイトバラン    | ス自動       |      |
| 最短接写距離        | 15cm                                                                     | フレームレー     | ト 自動      |      |
| 消費電流          | 最大720mA                                                                  | र <i>र</i> | ク あり      |      |
| サイズ・重量        | W112×D210×H475mm·1000g                                                   |            |           |      |
| ケーブル長         | 2m                                                                       | 撮影サイ       | ズ<br>最大A2 | 2サイズ |
| 対応OS          | Windows 10.8.1.8、macOS 11、macOS 10.12~10.15<br>※付属のソフトウェアはmacOSには対応しません。 |            |           |      |

### 3 ご使用前の準備

### (1)台座にカメラ本体を差し込みます。

(2)固定ネジで固定します。

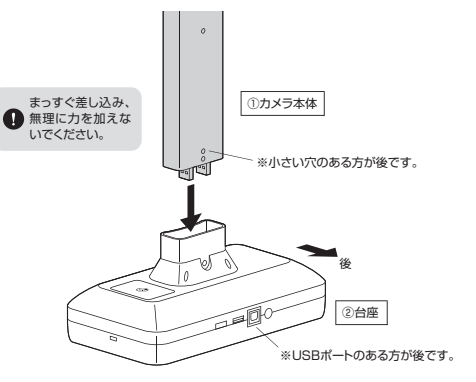

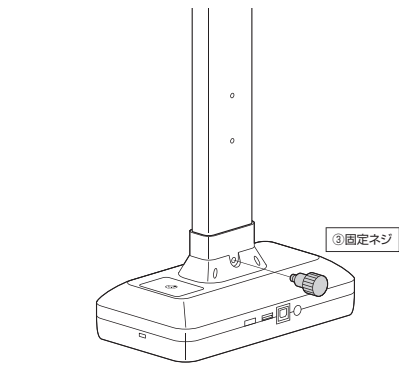

# (3)本製品をパソコンに接続します。

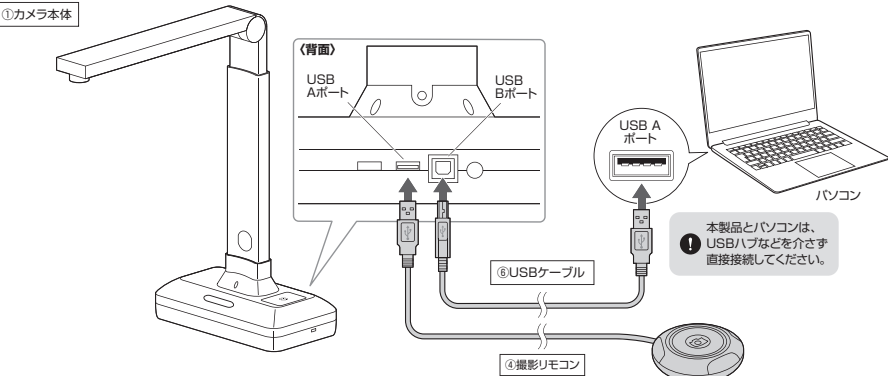

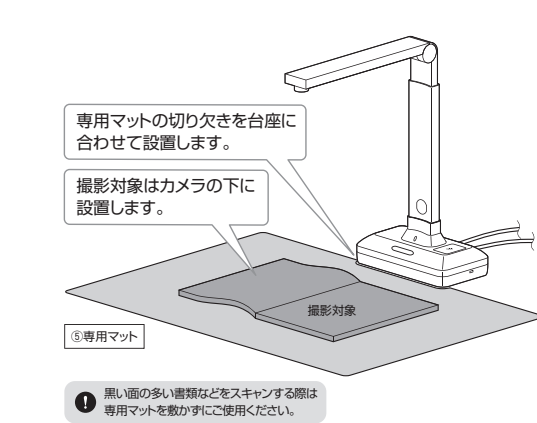

(5)カメラの高さとLEDライトの明るさを調節します。

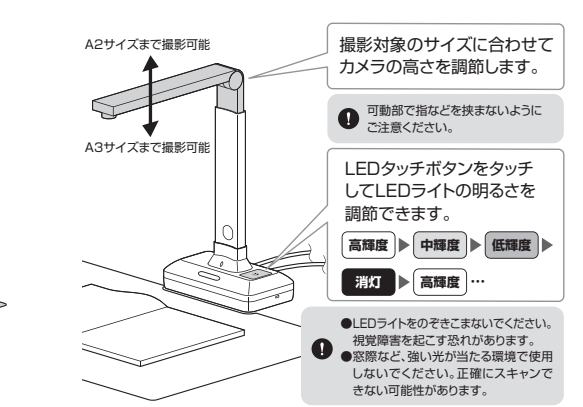

(4)カメラの下に専用マットと撮影対象を設置します。

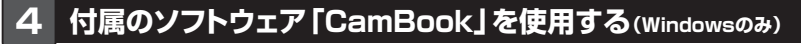

# ドライバーインストール方法

●付属のドライバーCD-ROMをパソコンにセットしてください。 ※光学ドライブがない機種は、以下URL

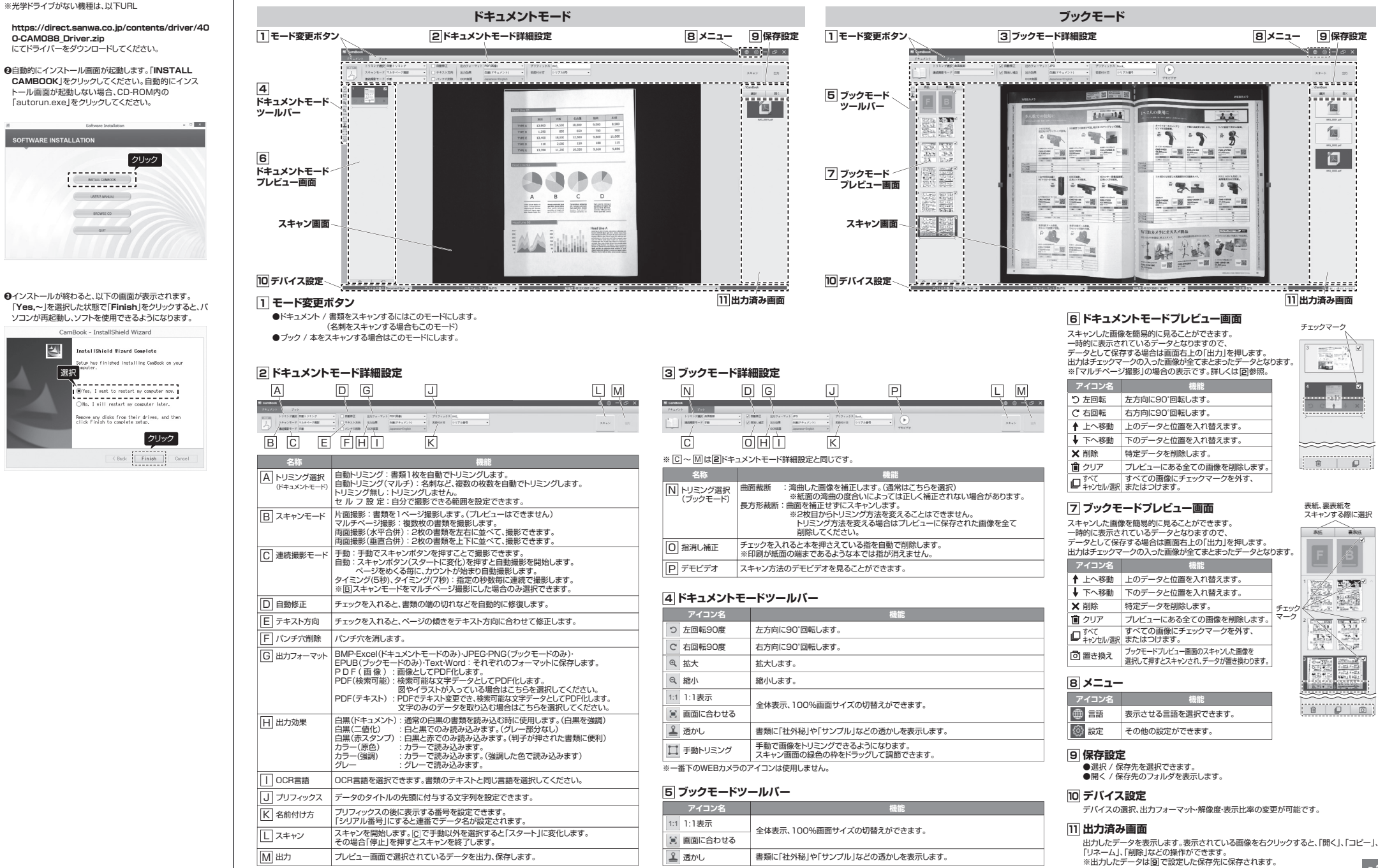

「CamBook」を記動すると、以下の画面が表示されます。書類などをスキャンする「ドキュメントモード」と本をスキャンする「ブックモード」からモードを選びます。
※左上の「ユード変更ポタンでモードの切替えができます。

ソフトウェアの画面表示について

р.2

# 4 付属のソフトウェア「CamBook」を使用する(Windowsのみ)(続き)

#### 使用例 複数枚の書類をスキャンする 本を自動で連続してスキャンする 複数枚の名刺を一度にスキャンする ●書類を専用マットに置き、モード変更ボタンを「ドキュメント」にしてください。 ●モード変更ボタンを「ブック」にしてください。 ⑤スキャンしたいページを◎を繰り返してスキャンしてください。 ●名刺を複数枚並べ、モード変更ボタンを「ドキュメント」にしてください。 トリミング選択を「自動トリミング(マルチ)」、スキャンモードを「片面撮影」、テキスト方向 トリミング選択を「自動トリミング」、スキャンモードを「マルチページ撮影」、連続撮影モー トリミング選択を「曲面裁断」、連続撮影モードを「自動」にしてください。 撮影を終了する場合は「停止」をクリックしてください。 ドを「手動」、テキスト方向にチェックを入れてください。 にチェックを入れます 書類の周りが緑色の線で自動的にトリミングされます。 「ブック | を選ば 「ドキュメント」を選打 必ず書類の周りに専用マットが見えるように置いてください。 O-FA.U (スキャン画面から書類をはみ出さない) ..... 10 D. BERTINE 「ドキュメント」を選 トリミング増択 白動トリ スキャンモード 片間爆発 Sec. REALMENT してすると方向 BARRIE-車田マット 0 0000 100 33AA ク選択 自動トリミング ・ モード マルチベージ爆影 ・ 日 ④「スキャン」をクリック、または撮影リモコンを押してください。スキャンが行われ、保存された 連続編録モード「手術 ④本を開いて専用マットに置いてください。 ⑦表紙を撮影する場合は「表紙タブ」を、裏表紙を撮影する場合は「裏表紙タブ」を選択し、 品合の線 ータは出力済み画面に表示されます。名刺1つ1つが独立したデータができあがります。 センターラインに、ページとページの境目を合わせてください。 「スキャン」をクリック、または撮影リモコンを押してください。スキャンが行われます。 クリック クリック 本を指で押さえる場合に指消し補正に チェックを入ると、自動的に指を消します。 表紙タブ 裏表紙タブ ・1 2 無論し補正 1 出力効果 本の端(中央)を指で押さえてください。 個書類の周りの緑の線で自動的にトリミングされますが、もし書類と緑の線に隙間がある場 ····· 合は、ツールバーの「手動トリミング」を選択してください。 出力済み画面 緑の線の角を引っ張ってトリミング位置を調節してください。 N<sub>a</sub>i ④撮影リモコン 1 本が開かない場合は 手動トリミング・ 138 CALLS I 指で押さえる 23 2 ● スキャン時の注意 紙面が里い書類は 0000 センターライン 上手にトリミングさ ⑦スキャンデータを選択してデータを保存します。 AFTAFT A わません. 必ず名刺を1枚は中央に プレビュー画面の保存したいデータにチェック入れて「出力」をクリックしてください。 専用マットを敷かず 配置して撮影してください。 下記のような出力設定の画面が表示されますので、いずれかを選択し、「出力」をクリックし にご使用ください。 中央に配置しないと、 てください。保存されたデータは出力済み画面に表示されます。 ● スキャン時の注意 露出の調筋がうまくいきません。 必ず本の周りに専用マットが -----④右上の「スキャン」をクリック、または撮影リモコンを押してください。 見えるように置いてください。 スキャンが行われ、プレビュー画面に画像が表示されます。 (スキャン画面から本をはみ 確認 クリック 出さない) 3.4 プレビュー画面 ページの端まで印刷されてい 済み画面 る本の場合は補正できないの 名刺を表裏両方スキャンして1つのデータにする で指で押さえないでください。 TRE ●名刺を1枚中央に置き、モード変更ボタンを「ドキュメント」にしてください。 0000 トリミング選択を「自動トリミング」、スキャンモードを「両面撮影(水平合併)」または「両面 センターラインにページとページの 手で押さえる場合は本の 撮影(垂直合併)」、テキスト方向にチェックを入れます。 境目を合わせてください。 中央付近を押さえてください。 ●左右をマージしないまま出力 ※水平合併だと名刺が横に、垂直合併だと縦に並ぶデータになります。 3.いずれかを選択 ④撮影リモコン (右ページを開きます。) ··左開きの本をページ毎に取り込みます。 を右をマージしないはま出; 「ドキュメント」を選択 ❸右上の「スタート」をクリック、または撮影リモコンを押してください。 3秒のカウントダウン後、スキャンされ、プレビュー画面にスキャン画像が表示されます。 ●左右をマージしないまま出力 ●次の書類を置いたら、●と同じように自動トリミング、手動トリミングを設定してトリミング た右をマージしないまま出力 (たページを開きます。) . . (左ページを開きます。) 「スタート」をクリック してください 右開きの本をページ毎に取り込みます。 □ 日本市会マージして出力 プレビュー画面 ●左右をマージして出力 L ]] 左ページのみ出力 押す ・・左、右ページが一度に表示するように .) .) . 取込みます。 R ちページのみ出力 手動トリミング プレビュー画面 ΔR \*\*\*\* ●左ページのみ出力 ※解除する場合は ..... 0 P. キャンセル Netwo もう一度クリック ●右ページのみ出力 ④プレビュー画面のAが選択された状態で「スキャン」をクリック、または撮影リモコンを押す 1 . してください。 144 243 24 4.クリック ④撮影リモコン とスキャンが行われます。Aにスキャン画像が表示されます。 ●名刺を裏返し、プレビュー画面のBが選択された状態で「スキャン」をクリック、または撮影 リモコンを押すとスキャンが行われます。Bにスキャン画像が表示されます。 Qページをめくると自動的にまたカウントダウンが始まり、スキャンされます。 ❺右上の「スキャン」をクリック、または撮影リモコンを押してください。 €と同様にプレビュー画面にスキャン画像が表示されます。 ○「出力」をクリックしてください。保存されたデータは出力済み画面に表示されます。 スキャンが行われ、プレビュー画面に画像が表示されます。 ※出力前にスキャンモードを 📟 クリック 「両面撮影(水平合併)」、 ⑥必要な書類のスキャンが終わったら、出力したいデータにチェックが入っていることを確認 1 「両両撮影(乗直合供)」を してから「出力」をクリックしてください。 1.3.2 選択し直すことができます チェックが入ったデータは ージをめくると

7.4 19

1 44 1 45 24

(スキャン画面内が変化すると)

自動的にカウントダウンが

始まり、スキャンされます。

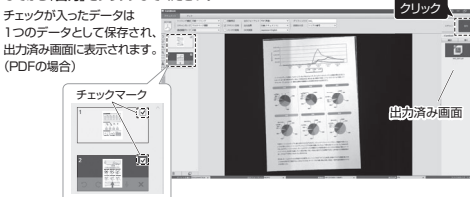

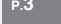

出力済み画面

C4 8:01181-348 C4 8:021057-408 C4 8:02140-200 C4 8:08108-500 C8 8:08108-500 C8 8:08108-500

SANWA

28 18

名刺の裏表が並んだ

※右記は水平合併で、 構に並んだデータです。

データができあがります。

#### ※ご使用の環境、設定により 5 マイクの設定 表示画面は異なります。

●アプリケーションを作動中にコネクタを差し替えたり、設定を変えた場合、すぐに認 ● クラク・フラクとFastFileTパンケーションを終了し再度起動してください。
 ●使用するアプリケーションによっては、アプリケーションの修了し再度起動してください。 0 設定」をする必要があります。

### Windows10の場合

●画面左下のWindowsマークをクリックし、 @「サウンド」をクリックしてください。 「WIの中の「Windowsシステムツール」から 「コントロールバネル」をクリックしてください

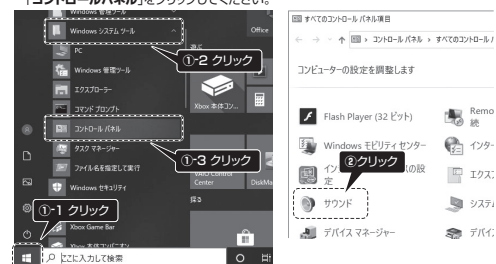

④[録音]タブの中のリストから「400-CAM088」を選択し、「既定値に設定(S)」をクリック してください。選択したサウンドデバイスに

のが付きます。

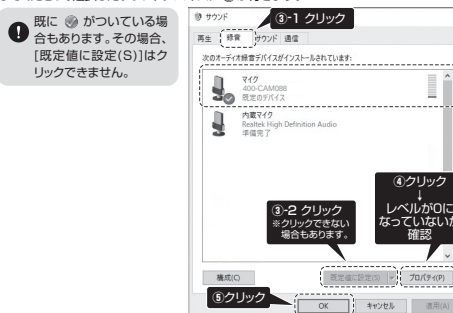

●右下の[プロバティ]をクリックし、[レベル]タブを開いて、レベルがOになってないかも確認 してください。

●「OK」をクリックし、コントロールパネルを終了してください。

| (macOSの場合)                               |                                           |                                    |          |
|------------------------------------------|-------------------------------------------|------------------------------------|----------|
| ●アップルメニューから[システム環境設定]<br>たクリックレズイださい     | ፼[サウンド]をクリ                                | し かうしてください                         | ١٥       |
| を 7000 C C C C C C C C C C C C C C C C C | 000 < > 11                                | VAPLEMER O                         | .jon     |
|                                          | -N 75/3-5776 Beck N                       | HALINA VIATION                     | シクリック    |
| App Store<br>最近使った項目 ▶                   |                                           | 0<br>202 - 100000 - 711002 - 10000 | <b>A</b> |
|                                          | Cond (197-33)                             | Defect At                          |          |
|                                          | 11 () () () () () () () () () () () () () |                                    | © 0      |

●[入力]のリストの中から、「400-CAM088」を選択してください。 ※この時、出力音量の調整と主音量の「消音」にチェックが入っていないかも

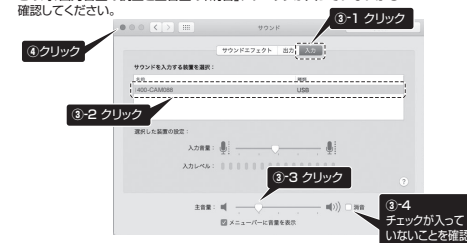

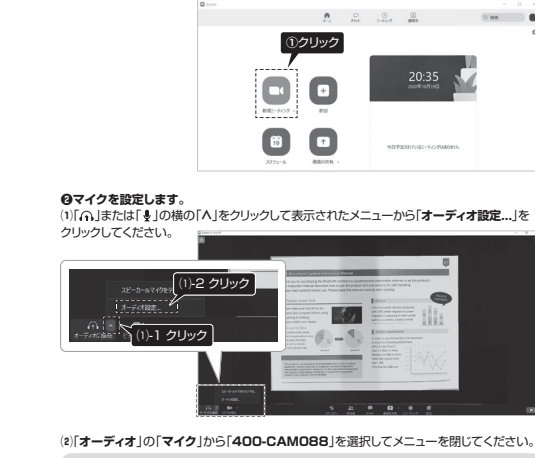

Zoomでの 使用 方法

Zoomを起動し、「新規ミーティング」をクリックしてください。

●ミーティング画面を開きます。

Zoomの 設定 方法

(2)「オーディオ」の「マイク」から「400-CAM088」を選択してメニューを閉じてください。

ご使用のOS、バージョンにより表示される名称は異なる場合があります。 (2)-3 閉じる 6 -6 スピーカーの\_\_\_\_ システムと同じ P∓7

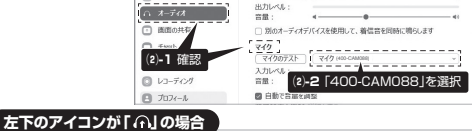

「「①
「ゆ
か
してください。
してください。 アイコンが「・」に変更になり、マイクの設定が完了します。

# ❷画面に表示させるカメラを設定します。

■ドキュメント用カメラの画面の表示方法 「■(」の横の「∧」をクリックしてメニューを表示させてください。カメラを選択から

[400-CAM088]をクリックしてください。 ドキュメント用カメラの映像が表示され相手に書類などを映すことができます。

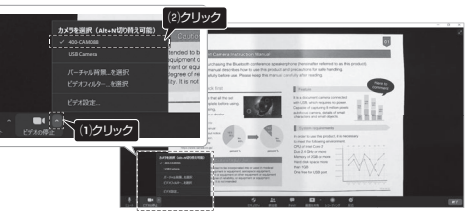

# WEBカメラとして使用する

あらかじめZoomをインストールし、サインインを行ってください。

ドキュメント用カメラの画面を共有する方法

市販のWEBカメラで人物を映しながら、ドキュメント用カメラで手元の 資料を共有することが可能です。

●「■4」の横の「∧」をクリックしてメニューを表示させてください。 カメラを選択からWEBカメラを選択してください。

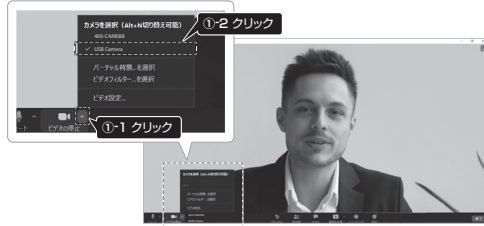

### ②「画面の共有」をクリックしてください。

※下記の画面はWindows10、Zoom ver.5.6.1のものです。 ご使用の環境、設定により表示画面は異なります。

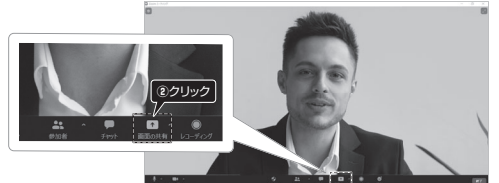

### ()「詳細」タブをクリックし、「第2カメラのコンテンツ」をダブルクリックしてください。

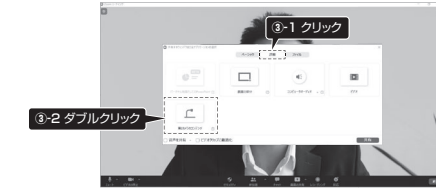

❹画面にドキュメント用カメラの映像が表示され、画面右上にWEBカメラの映像が 表示されます。ドキュメント用カメラの映像が表示されない場合、「カメラの切り換え」を クリックしてカメラを切替えてください。

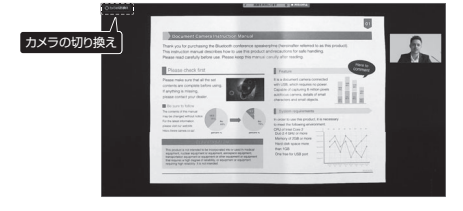

#### ❺共有を停止する場合は、「共有の停止」をクリックしてください。

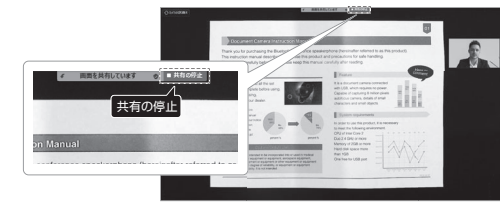

# カメラの折り畳み方法

(1)金属の突起が中央の穴に入るようにカメラの高さを調節します。

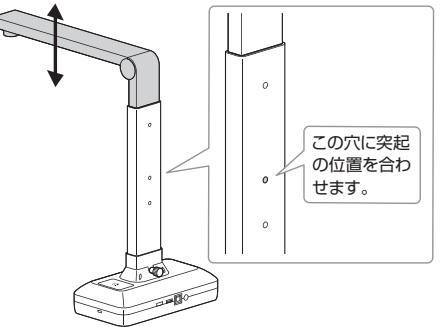

(2)カメラ本体の穴にカメラのレンズ部を収納します。

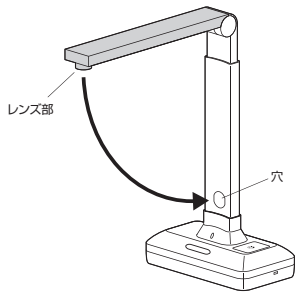

### 8.保証規定

1)保証期間内に正常な使用状態でご使用の場合に限り品質を保証しております。万一保証期間内で が確認かりました場合は、弊社所定の方法で無償修理いたしますので、保証書を製品に添えてお 買い上げの販売店までお持ちください。

2)次のような場合は保証期間内でも有償修理になります。 (1)保証書をご提示いただけない場合。

(2)所定の項目をご記入しいただけない場合、あるいは字句を書き換えられた場合。 (3)放摩の原因が取扱い上の不注意による場合。

(4)放躍の原因がお客様による輸送移動中の衝撃による場合。 (5)天変地異、ならびに公害や異常電圧その他の外部要因による故障及び損傷の場合。

(3) 大変も深いますしてムヨーダキャーはしているの方はなどないないはないないないない。 (意識なやロ古販売、オークション、転売などでご購入された場合。 3) お客様ご自身による改造または修理があったと判断された場合は、保証期間内での修理もお受け

いたしかねます。 4)本製品の故障、またはその使用によって生じた直接、間接の損害については弊社はその責を負わ

ないものとします 5)本製品を使用中に発生したデータやプログラムの消失、または破損についての補償はいたしかね

ます。

6)本製品は医療機器、原子力設備や機器、航空宇宙機器、輸送設備や機器などの人命に関わる設備 や機器、及び高度な信頼性を必要とする設備や機器やシステムなどへの組み込みや使用は意図さ れておりません。これらの用途に本製品を使用され、人身事故、社会的障害などが生じても弊社は いかなる責任も負いかねます。 7)修理ご依頼品を郵送、またはご持参される場合の諸費用は、お客様のご負担となります。

8)保証書は再発行いたしませんので、大切に保管してください。 9)保証書は日本国内においてのみ有効です。

| 保証書             | サンワサプライ株式会社        |
|-----------------|--------------------|
| 型 番: 400-CAM088 | シリアルナンバー:          |
| お客様・お名前・ご住所・TEL |                    |
|                 |                    |
|                 |                    |
| 販売店名・住所・TEL     |                    |
|                 |                    |
| 担当者名            |                    |
| 保証期間            | 間1年 お買い上げ年月日 年 月 日 |

本取扱説明書の内容は、予告なしに変更になる場合があります。 サンワサプライ株式会社

ver.1.0

サンワダイレクト / 〒700-0825 岡山県岡山市北区田町1-10-1 TEL.086-223-5680 FAX.086-235-2381

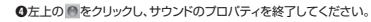